# How to turn off pop-up blocker?

### Contents

| Internet Explorer | 2 |
|-------------------|---|
| Google Toolbar    | 3 |
| Safari            | 4 |
| Mozilla Firefox   | 5 |
| Safari in Ipad    | 7 |

## Internet Explorer

Go to Tools -> Pop-up Blocker -> Turn Off Pop-up Blocker.

| C htt | p://staffnet. | nafa.edu.sg/                                                                                                    |                                |                                         |
|-------|---------------|----------------------------------------------------------------------------------------------------|--------------------------------|-----------------------------------------|
| View  | Favorite      | Tools Help                                                                                                    |                                |                                         |
| ert • | Select        | Delete browsing history<br>InPrivate Browsing<br>Turn on Tracking Protection<br>ActiveX Filtering<br>Fix connection problems<br>Reopen last browsing session<br>Add site to Start menu | Ctrl+Shift+Del<br>Ctrl+Shift+P | e Academic ISEAA & Art                  |
|       |               | View downloads                                                                                                    | Ctrl+J                         |                                         |
|       |               | Pop-up Blocker<br>SmartScreen Filter<br>Manage add-ons                                                                                                    | )                              | Pop-up Blocker settings                 |
|       |               | Compatibility View settings                                                                                                    |                                |                                         |
|       |               | Subscribe to this feed<br>Feed discovery<br><b>Windows Update</b>                                                                                                    | •                              | pre Values                              |
|       |               | Performance dashboard<br>F12 Developer Tools                                                                                                    | Ctrl+Shift+U                   |                                         |
|       |               | OneNote Linked Notes<br>Send to OneNote<br>Blog This in Windows Live Writer                                                                                                    |                                | - (2015 - 2024)<br>Advertising Practice |
|       |               | Internet options                                                                                                    |                                | 015                                     |

If you cannot view the menu option, you right mouse click on the bar and choose Menu Bar:

| E Nanyang Academy of Fine Arts - | Different Talents, Unique Individ                | uals - Microsoft Inter | net Explorer provided by NAFA IT De |
|----------------------------------|--------------------------------------------------|------------------------|-------------------------------------|
| COC V //staffnet.nafa.           | edu.sg/                                          |                        | • – ۹                               |
| 🛛 🗴 🍕 Convert 🕞 🔂 Select         | Menu bar                                         | Right Mous             | e click and choose this option      |
| x Google                         | Favorites bar                                    |                        | 🚽 🔧 Search 🔹 🔀 Share 🚽              |
|                                  | Status bar                                       | lent's Office Acader   | nic ISEAA & Art Galleries Adminis   |
|                                  | Bing Bar<br>Adobe PDF                            | TAFFNET                | Vision : To be the                  |
|                                  | ✔ Google Toolbar                                 |                        |                                     |
|                                  | Lock the toolbars<br>Show tabs on a separate row |                        |                                     |
|                                  |                                                  |                        |                                     |

## Google Toolbar

To disable pop-up blocking, just click the pop-up blocker icon and this will change the icon to look like following:

| 🧭 Nanyang Academy of Fine Arts - Different Talents, Unique Individuals - Microsoft Internet Explorer provided by NAFA IT Departme |                                |                                        |                                            |  |  |  |
|----------------------------------------------------------------------------------------------------|--------------------------------|----------------------------------------|--------------------------------------------|--|--|--|
| C                                                                                                    |                                | •+ ◄ ٩                                 | 🙆 Nanyang Ac 🗙 🔀 Yahoo Toolbar 🛐           |  |  |  |
| ] File Edit View Favorites Tools Help<br>] x €Convert • 🔂 Select                                                                  |                                |                                        | _                                          |  |  |  |
| x Google                                                                                                    |                                | 👻 🔧 Search 🔹 👯 Share                   | 🖵 🗸 More »                                 |  |  |  |
| X YAHOO! Yahoo Search                                                                                                    | Q                              | □ +                                    | Disallow pop-ups from staffnet.nafa.edu.sg |  |  |  |
|                                                                                                    | Home President's Office Academ | ic ISEAA & Art Galleries Administrat   | Show blocked pop-ups                       |  |  |  |
|                                                                                                    | NAFA STAFFNET                  | Vision : Vice Presider<br>Corporate Re | Reset count (33 pop-ups blocked)           |  |  |  |

### Safari

To disable pop-up blocking, click on Settings icon drop down at the top right corner of safari browser.

Select option 'Block Pop-up Windows'.

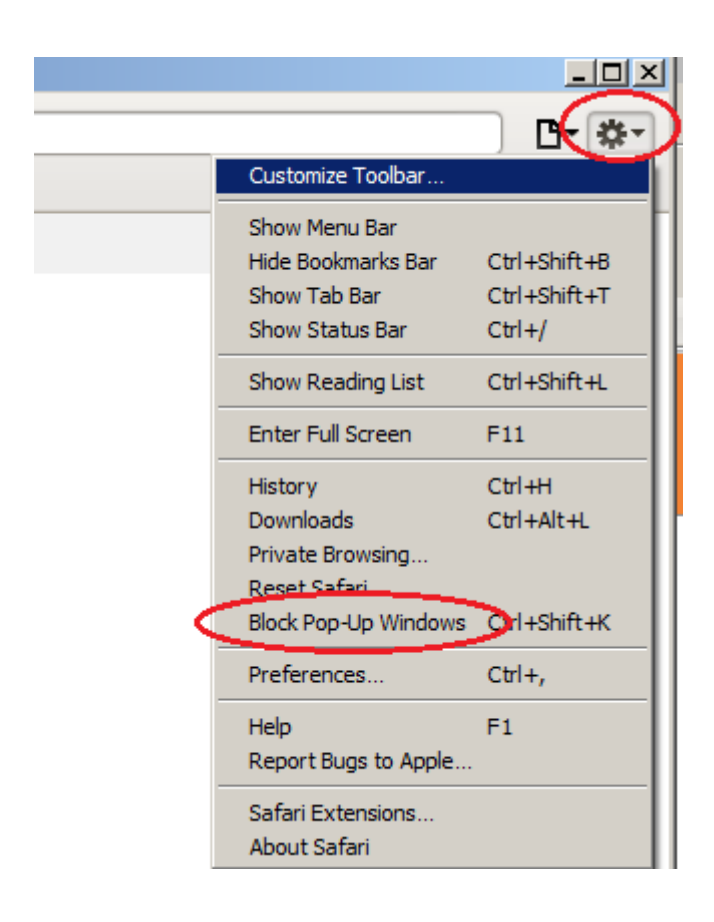

### Mozilla Firefox

To disable pop-up blocking, click on Options button and then click "Allow pop up for oasis.nafa.edu.sg".

Click on the Settings icon:

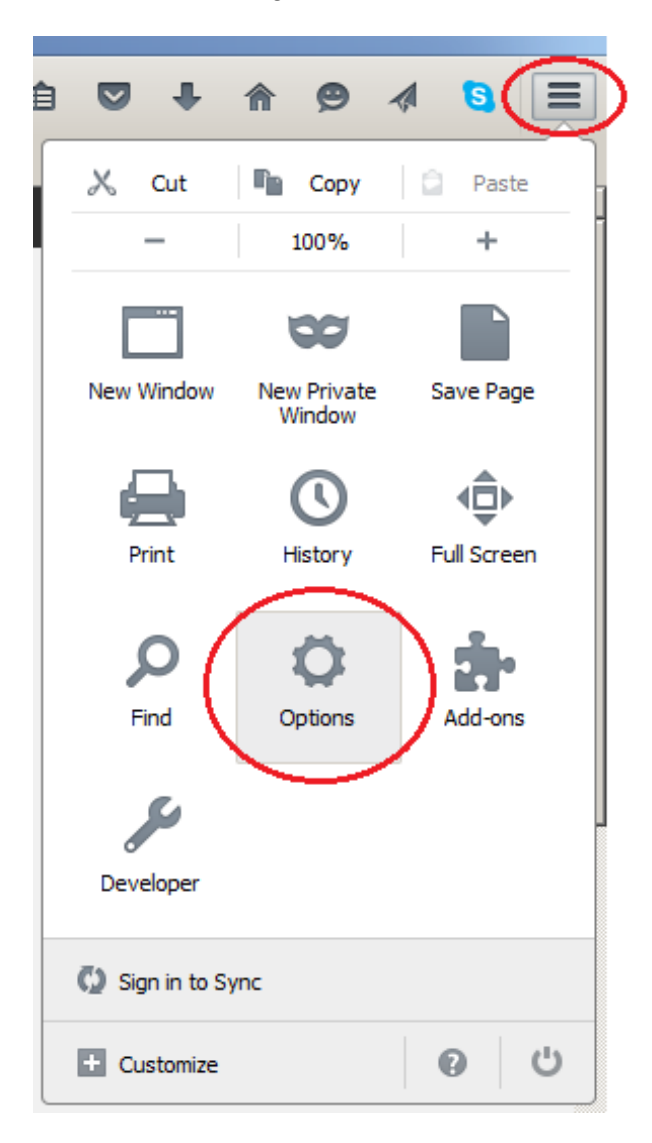

Select Options.

Select Content.

Choose to enable 'Block pop-up windows' checkbox.

| D delta-homes            | × 🗱 Options × +                                     |                  |
|--------------------------|-----------------------------------------------------|------------------|
| Firefox   about:pr       | eferences#content                                   | ▼   C (          |
| 🕗 Most Visited 🗍 Getting | g Started [ ] Suggested Sites []] Web Slice Gallery |                  |
|                          |                                                     |                  |
| 🛄 General                | Content                                             |                  |
| <b>Q</b> Search          |                                                     |                  |
| Content                  | DRM content                                         |                  |
| Applications             | ✓ Play DRM content                                  | Learn more       |
| 🗢 Privacy                | Pop-ups                                             |                  |
| 🗟 Security               |                                                     | Exceptions       |
| 🗘 Sync                   | Fonts & Colors                                      |                  |
| 💰 Advanced               | Default font: Times New Roman    Size: 16           | <u>A</u> dvanced |
|                          |                                                     | <u>C</u> olors   |
|                          | Languages                                           |                  |
|                          | Choose your preferred language for displaying pages | Choose           |
|                          |                                                     | ?                |

#### Safari in Ipad

To disable pop-up blocking, go to **settings**, choose **safari** in Settings menu and **turn on** Block Pop-ups.

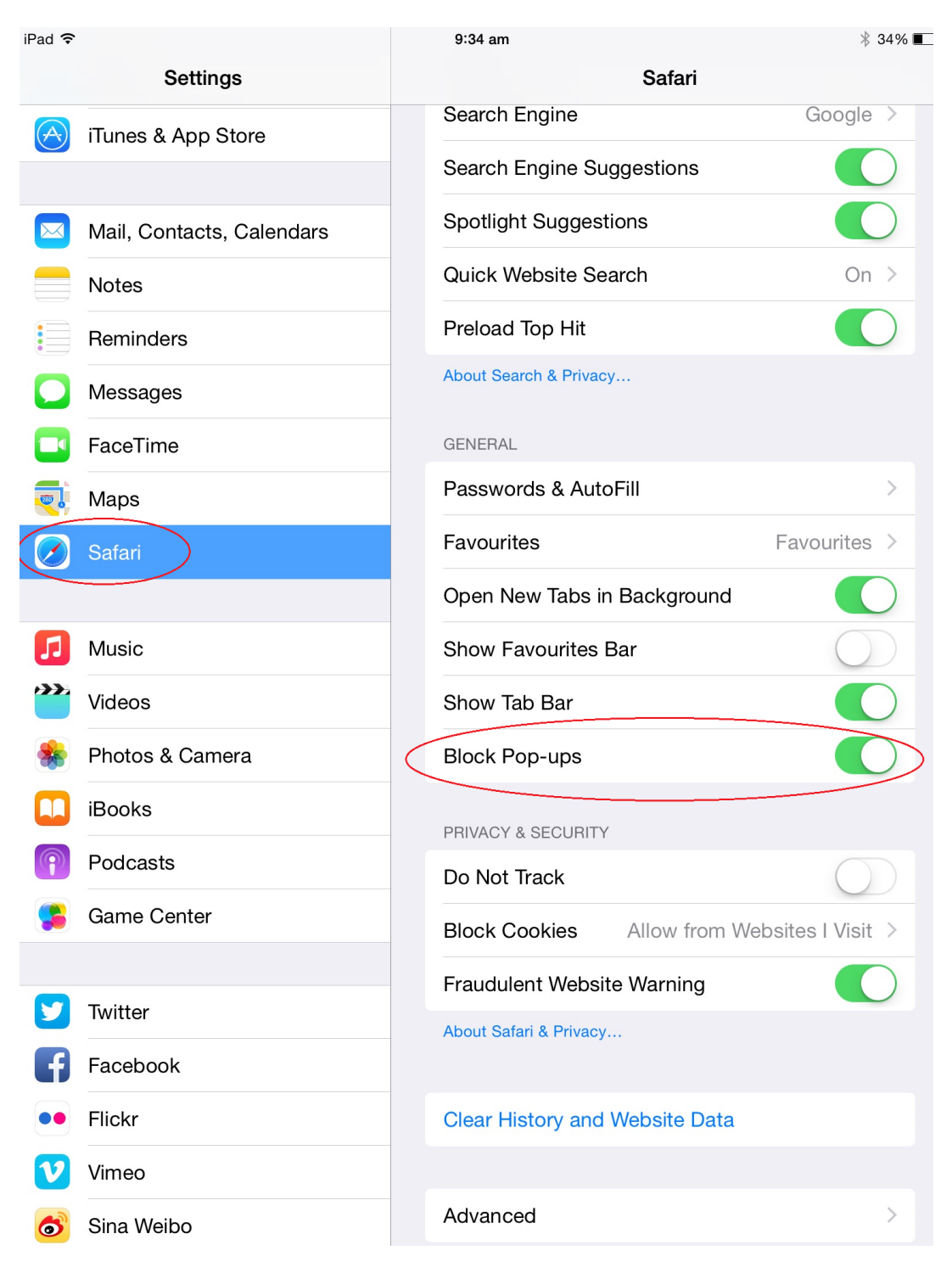